#### 【ご案内】クレジットカード決済時の「本人認証(3D セキュア)」について

いつも当Wi-Fiサービスをご利用いただき、誠にありがとうございます。 クレジットカードによるお支払いの際、一部のお客様に「本人認証(3Dセキュア)」の入力が求められる ことがあります。

これは、インターネット上での不正利用を防止するために、各カード会社が導入している安全性の高い 本人確認システムです。

#### ■ 3Dセキュアとは?

カード決済時に、あらかじめカード会社で設定された「パスワード」や「ワンタイムパスコード」などを入 力することで、ご本人様の利用であることを確認する仕組みです。

#### ■ご利用の流れ

①クレジットカード番号等を入力後、カード会社の画面が表示されます ②以下のいずれかを求められることがあります: ・ご自身で設定した「本人認証用パスワード」 ・登録済みの携帯番号、メールアドレス宛に届く「ワンタイムパスコード(SMS・email)」 ・銀行アプリやクレジットカードアプリでの「承認操作」 ③正しく認証されると、決済が完了しWi-Fiをご利用いただけます

#### ■ ご注意点

 認証方法はカード会社や発行元により異なります ・ご不明な場合は、ご利用のカード会社へ「3Dセキュアの登録・確認方法」をお問い合わせください ・本人認証に失敗すると、決済が完了しない場合がございます

安全で安心な決済環境のため、皆様のご理解とご協力をお願い申し上げます。 ご不明点がございましたら、カード裏面のカード会社までお問い合わせください。

## 決済時の注意

決済代行会社の画面(Step5)にて決済できない場合は、ご利用のキャリア、クレジットカード会 社へご連絡ください。

決済ボタンを押した後に、再度決済ボタンを押したり、ブラウザの戻るボタンや画面を閉じるな どをされると決済が正常に終了しません。

上記によって発生した決済及び2重決済への返金はいたしかねます。

## 2日目以降/接続が切れた場合

中面Step3のQRコードまたは右記QRコードを再度読み 込んで、接続してください。

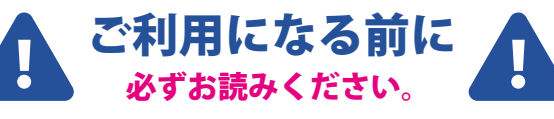

病院職員は、 Wi-Fi のご利用方法・不具合に関する ご対応が出来ません。 お問合せはサポート窓口へご連絡ください。

Hospital Pav Wi-Fi サポート窓口(受付時間:平日9:00~18:00)

# 03-4346-4977

- ・チケット購入画面に表示される「利用規約」「認証規約」 をよくご確認ください。
- ・端末の操作方法に関してはサポート対象外です。
- ・決済した端末でのみご利用いただけます。
- ・ご利用端末にインストールされてるスマホアプリや、 セキュリティアプリの影響により、 ご利用出来ないことがあります。

#### 決済後、サポート窓口へのお問合せは、決済番号と MAC アドレスをご確認の上、 ご連絡ください。

決済番号 MACアドレス

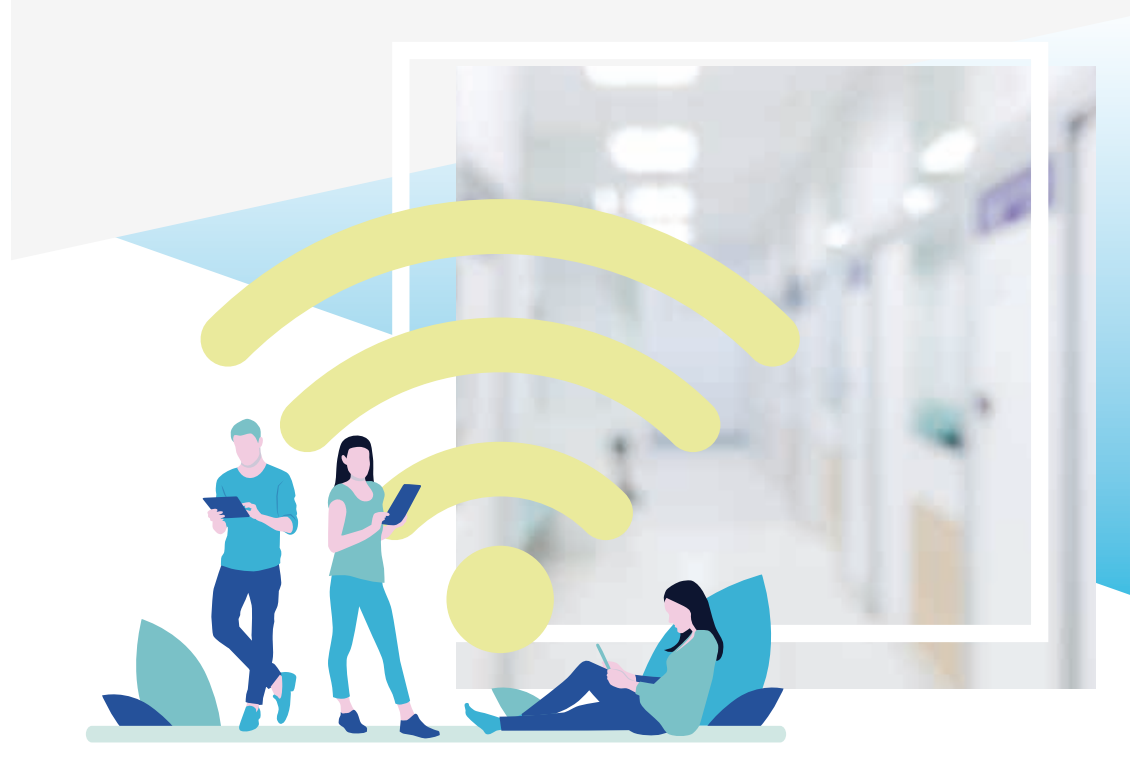

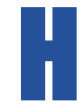

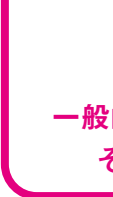

HPW2505

# **Hospital Pay Wi-Fi** 有料 Wi-Fi サービス

### オンライン決済

# ご利用ガイド

この Hospital Pay Wi-Fi は医療用の Wi-Fi および

ネットワークへの影響を最大限に考慮し、

電波強度及び通信速度に制限を加えているため 一般的な Wi-Fi と同等の快適さでご利用出来ない場合があります。 それをご理解いただいた上で利用手続きを行ってください。

# Hospital Pay Wi-Fi (オンライン決済) ご利用ガイド

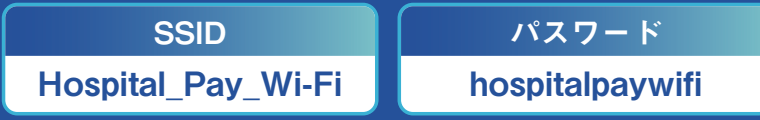

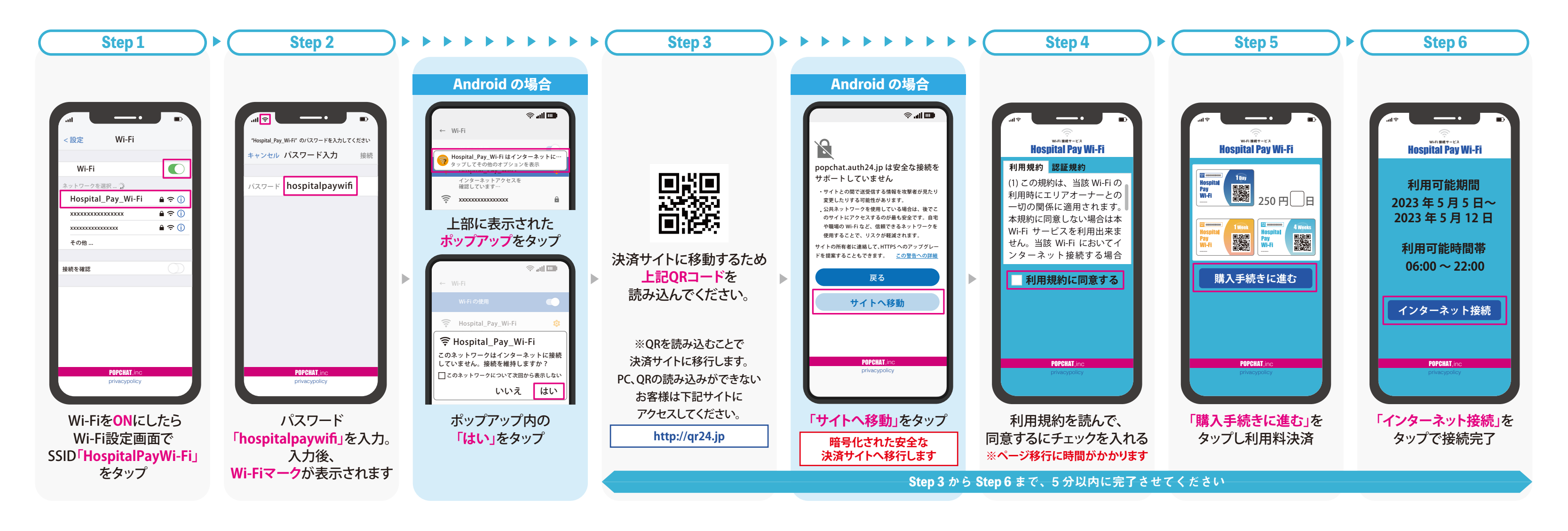

ご利用前の注意

・決済前に電波状況をご確認ください。・Wi-Fiをご利用される端末で決済を行ってください。 ・決済後はキャンセル/返金が出来ません。

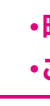

起床時間~消灯時間 ※病院の消灯時間中は接続できません。 ご利用可能時間

#### ・時間帯によってはご利用が集中するため遅くなることがあります。 ・ご利用可能時間(起床~消灯)を事前にご確認ください。